海事一网通办平台"两员"考核考生报名考试端用户手册

## 一、考核报名

 1、考生通过海事一网通办平台进行考生报名,首先完成海事 一网通办平台注册,已注册的用户可直接进入平台进行报名,查 看步骤2;

1) 打开浏览器, 输入网址: <u>https://zwfw.msa.gov.cn;</u>

进入如下页面,点击"用户注册"按钮。弹出"个人注册"/"企业注册"选项,点击"个人注册"按钮,打开用户注册页面。

备注:

①、此操作为未在海事一网通办平台进行注册的个人用户。

②、此前在海事局综合服务平台注册的用户无需重新注册, 可使用综合服务平台的用户直接登录。

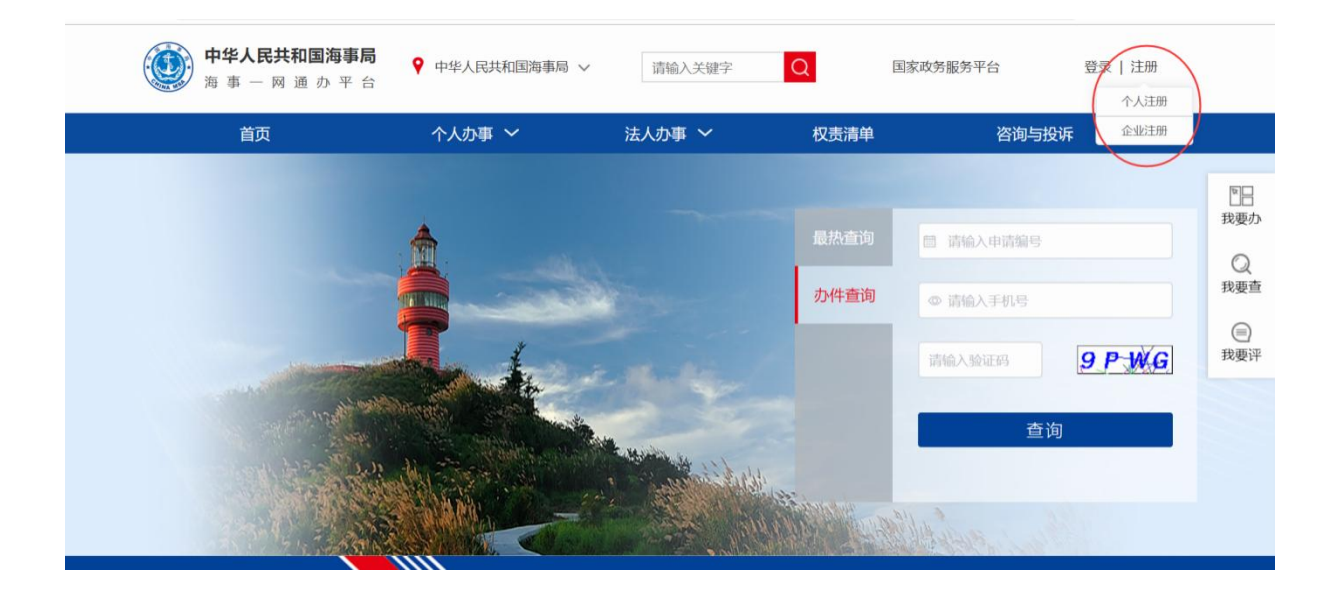

3)进入海事一网通办平台的用户注册页面,点击个人注册, 自然人用户注册界面,注意事项已写在图上,注意所有信息均为 必填,且按照顺序填写,如下图。

| 个人注册 |                                                     |
|------|-----------------------------------------------------|
|      |                                                     |
|      | () 为提升账号安全和信任级别,请务必准确填写本人的证件信息。                     |
|      | 8 请输入姓名                                             |
|      | ER 请输入身份证号                                          |
|      | ▶ 请选择身份证有效期开始时间                                     |
|      | □□ 请选择身份证有效期结束时间                                    |
|      | □ 5年 🔽 10年 🗌 20年 🗌 长期有效                             |
|      | 请输入您的手机号                                            |
|      | ·····································               |
|      | <ul> <li>请创建8-18位字符密码,由数字、大小写字母或符号三种及以上组</li> </ul> |
|      | ▲ 请先输入您的密码 安全级别 <b>——</b> 弱                         |
|      | 清输入确认密码                                             |
|      | 3 我已阅读并同意《国家政务服务个人注册协议》                             |
|      | 注册                                                  |

备注:

1、身份证号含有字母 X 的, X 务必大写;

2、输入手机号码;如出现"红色叉号",请刷新验证码重新输入;

3、海事一网通办平台的运维电话: 400 010 0220。

4) 填写完成,勾选我已阅读并同意,点击"下一步"如下图:

| 7 个人注册协议                                                                   |                                         |                        |                  |                     | - 63 |
|----------------------------------------------------------------------------|-----------------------------------------|------------------------|------------------|---------------------|------|
|                                                                            |                                         |                        |                  | 版本生效日期: 2019年10月01日 |      |
|                                                                            | 个人注册                                    | 办议                     |                  |                     |      |
| 欢迎您在海事一网通办平台注册,在您注册成为用户以及接受本站服务之前,                                         | 请确认您已充分阅读、理解并接受本协议的                     | 全部内容,一旦您使用本站服务,即表示您同意  | 建循本协议之所有约定。      |                     |      |
| 一、【协议适用主体范围】                                                               |                                         |                        |                  |                     |      |
| 海事一网通力平台的运营管理权归中华人民共和国海事局所有。本协议是您和<br>当是具备完全民事权利能力和完全民事行为能力的自然人。           | 中华人民共和国海事局,明确双方通过海事一                    | 网通办平台查询、办理网上政务报务事项、网   | 上留言等过程中的权利义务所订立的 | 的协议。订立本协议的用户,应      |      |
| 二、【服务内容】                                                                   |                                         |                        |                  |                     |      |
| 海事一网递办平台为用户提供网上政务服务,服务的具体内容由海事一网递力<br>询、政务服务事项办理等操作,可在用户中心使用个人信息维护、我的办件、我的 | 平台根据实际情况提供。 海事一网通办平台<br>1证照、我的材料等个性化服务。 | 异留随时变更,中断成垮止部分成全部网络服务  | 的权利。 注册用卢在海事一网递加 | 平台能够进行政务服务信息查       |      |
| 三、【注册信息提供及账号管理】                                                            |                                         |                        |                  |                     |      |
| 注册用户的账号所有权归属海事一网通办平台,用户在注册账号时,应当按注<br>后,即可获得海事政务服务账号并成为海事一网通办平台用户,请按以下规则管理 | 册页面引导提供真实、准确、最新和完整的个<br>账号:             | 2人资料,使用本人身份证号、手机号码等个人  | 信息进行实名验证。 用户阅读并同 | 意本协议且完成全部注册程序       |      |
| ✔ (一) 不得以虛假信息或其他违法和不良信息进行注册。                                               |                                         |                        |                  |                     |      |
| ✔ (二) 不得将账号、密码转让或出借予他人使用。                                                  |                                         |                        |                  |                     |      |
| <ul> <li>(三)若违反相关法律法规和本协议各项规定,海事一网通办平台有权对该</li> </ul>                      | 用户账号单方采取暂停使用、注销登记等措施                    | ī.                     |                  |                     |      |
| ✓ (四)若服务被终止或取消,海事一网通办平台可以从服务器上永久地删除                                        | 该用户的数据:服务终止或取消后,海事一网                    | 1通办平台没有义务向用户返还或恢复任何数据。 |                  |                     |      |
|                                                                            |                                         |                        |                  |                     |      |
| 四、【用户承诺和授权】                                                                |                                         |                        |                  |                     |      |
| 注册用户在使用海事一网通办半台账号时承诺并确认:                                                   |                                         |                        |                  |                     |      |
| <ul> <li>(一) 遵守中国法律和法规,遵守所有与网络服务有关的网络协议、规定和</li> </ul>                     | 程序。                                     |                        |                  |                     |      |
|                                                                            | 我已同鄉遵守的                                 | 制议内容                   |                  |                     |      |
|                                                                            |                                         |                        |                  |                     |      |
| 主办/版权所有:中华人民共和国海事局                                                         | 备案号: 京ICP备09044872号                     | 统一运维联系电话: 4000100220   | 关于我们             |                     |      |
| 2605920H530E0- RM10010001                                                  | 中公局支持11040102700062                     | 由华人民共和国海軍局部信公会是        | (#10)594         | TRUE CONTRACTOR     |      |

2、 输入海事一网通办平台的网址: <u>https://zwfw.msa.gov.cn;</u>, 输入个人注册的账户和密码,登录海事一网通办平台,如下图:

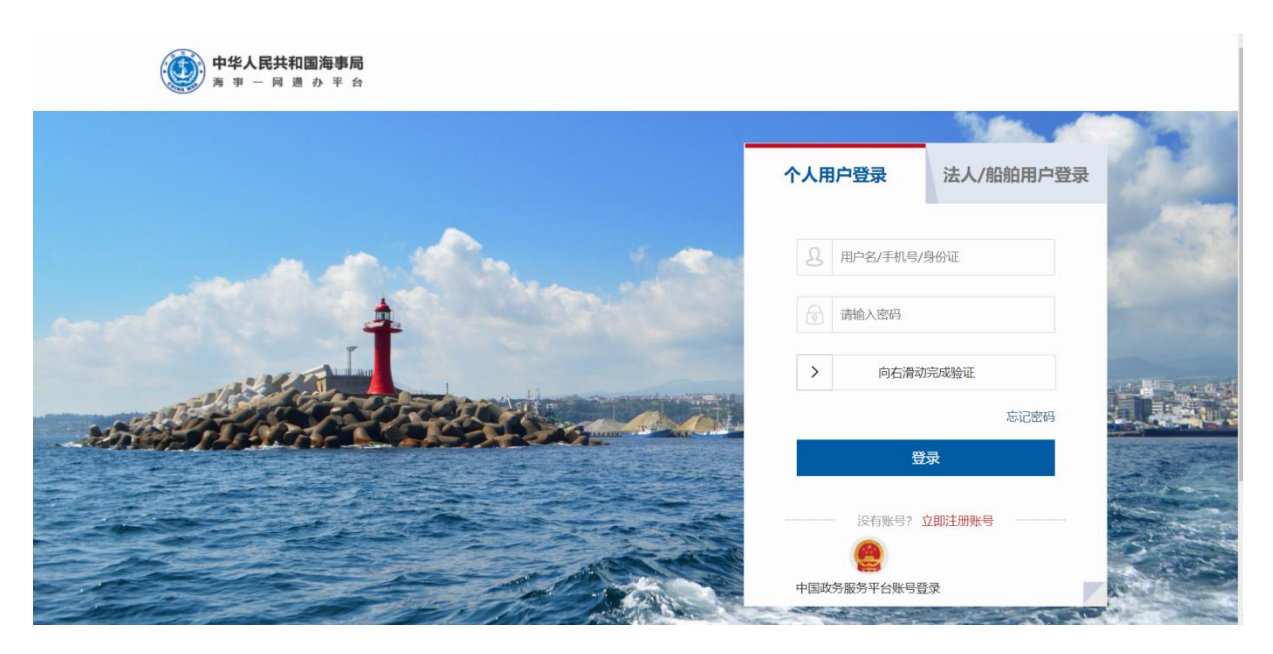

海事一网通办平台已和国家政务服务平台联通,登录时点击"中国政务服务平台账号登录"跳转到国家政务服务平台,可使用国家政务服务平台账号登录。

2)使用海事局综合服务平台账号首次登录海事一网通办平台
 时,需要补充信息。

3)综合服务平台个人用户首次登录海事一网通办平台时,需 补充用户身份证有效期的起止日期,如下图所示:

| <b>中华人民共和国海事局</b><br>声 事 一 同 道 む 平 合      |                                   | **平  豐出 |
|-------------------------------------------|-----------------------------------|---------|
| 2                                         | 您好, 经检测, 您的信息尚未补充完整, 请填写缺失信息并保存   |         |
| **平,欢迎                                    | EA     14     018<br><br><br><br> |         |
| 每來账号:13*****<br>手机号码:138****<br>实名等级:三级实行 |                                   |         |
| 修改证件                                      | 保存信息                              |         |

3、登录后,在"首页"的"热门办理"中,可点击"危险货物水路运输从业人员考核"链接进入,如下图:

| → C S zwrw.msa.gov.ch |             |        |          |                |            |                                                                           |                       |        |
|-----------------------|-------------|--------|----------|----------------|------------|---------------------------------------------------------------------------|-----------------------|--------|
| 中华人民共和国海朝<br>海事一网通    | 事<br>局<br>か | 首页     | 政务服务     | 执法监管           | 信息公开       | 咨询投诉                                                                      |                       |        |
| 全国海事信息化一体化 公众服        |             |        |          |                |            |                                                                           | L.                    |        |
| <                     |             |        |          | and the second | AA         | 2/9<br>(1)<br>(1)<br>(1)<br>(1)<br>(1)<br>(1)<br>(1)<br>(1)<br>(1)<br>(1) |                       | (L)    |
|                       |             |        |          |                |            |                                                                           |                       |        |
| 报名入口、                 | ■ 热门办理      | C換一批   |          |                | 巡 (17 热门查) | 向 C換—批                                                                    | and the second second | NUCL N |
|                       | 船舶在港口水      | 威外申请从事 | 内河危险货物过  | 交作业            | 注册验船机      | Φ                                                                         | 登记证书公告查询              |        |
|                       | 危险货物水路      | 运输从业人员 | 诸核       |                | 船舶检修机      | 金则机构公示                                                                    | 验船师考试考区查询             |        |
|                       | 载运危险货物      | 和污染危害的 | 货物进出港口审排 | tt.            | 船舶检验过      | 助公告                                                                       |                       |        |
|                       |             |        |          |                |            |                                                                           |                       |        |

办好一件事 №₩

或在"首页"的"监管服务"的"热门办理"中,可点击"危 险货物水路运输从业人员考核"链接进入,如下图:

| a zwfw.msa.gov.cn |        |                                                      |                    |              |                                                                                                    |                      |        |
|-------------------|--------|------------------------------------------------------|--------------------|--------------|----------------------------------------------------------------------------------------------------|----------------------|--------|
|                   |        |                                                      |                    |              |                                                                                                    |                      |        |
|                   | 办好一件事  | NEW                                                  |                    |              |                                                                                                    |                      |        |
|                   |        | <ul> <li>船员服务-</li> <li>海员证</li> <li>立即力理</li> </ul> | 一件事 个人<br>海船船员适任证书 | 海船培训合格证<br>3 | 什表单 > 1个表单 3次受引     3次受引     3次告     3次告 | 聖 > 1次受理<br>冊 > 1次告知 | 臺多本证书  |
|                   | 政务服务   | 提供政务业务的事项清单、                                         | か事指南及在线办理          |              |                                                                                                    |                      | 查看更多〉  |
|                   | ● 热门办理 | 船舶在港口水                                               | 载运危险货物             | 船舶油污损害       | 海域或者内河                                                                                                    | 残骸清除责任               | 船舶建造重要 |
|                   | •      | ۲                                                    | 20                 | ê            | ۲                                                                                                    | ٩                    | •      |
|                   | 通航业务   | 船舶业务                                                 | 船员业务               | 危防业务         | 安全业务                                                                                                    | 船检业务                 | 航标业务   |
| 报名入口              | 监管服务   | 提供监管业务的事项清单、                                         | 办事指南及在线办理服务        | ž            |                                                                                                    |                      | 查看更多〉  |
|                   | ● 热门办理 | 危险货物水路                                               | 船舶防污染作             | 船舶能耗报告       | 危险货物集装                                                                                                    | 载运固体散装               | 船舶在港区水 |
|                   | •      | 2                                                    | 20                 | Ê            | V 🔅                                                                                                    | 0                    |        |
|                   | 通航业务   | 船舶业务                                                 | 船员业务               | 危防业务         | 安全业务船检测                                                                                                    | 冬 前标业冬<br>中♪°,简☺袋    | 其他业务   |

4、进入危险货物水路运输从业人员考核功能后,点击"考核 报名",注意已发布考试计划时的考生报名页面如下图:

当前位置: > 首页 > 我要办 > 申请信息填报

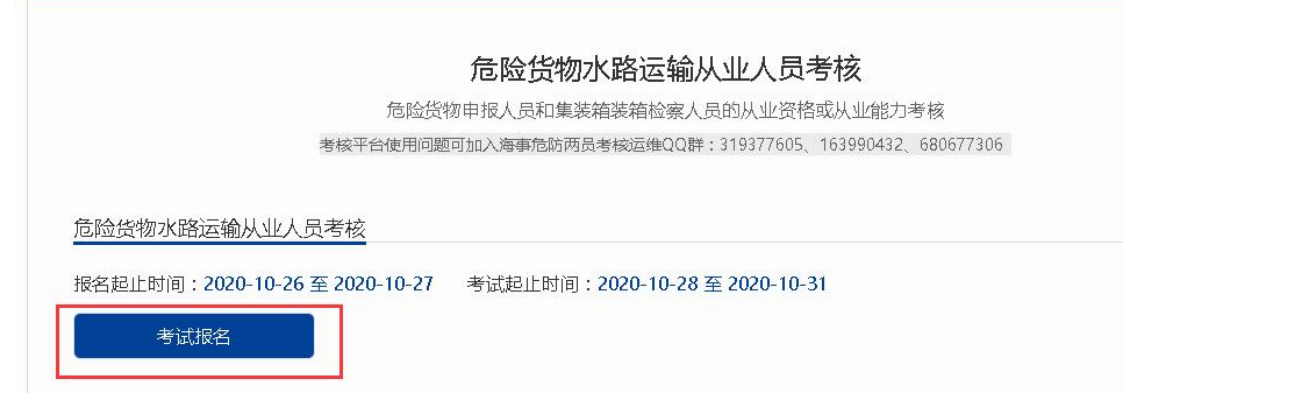

若显示"各位考生您好!当前考试报名时间已截止,期待您参加下次考试!",是因为考试报名已结束或新的考试报名未开始。

每次考试,考生只能选择一个机构的一个考点进行报名,不得报 名多次。

点击"考试报名"就会出现以下界面,仔细阅读考核须知;如下图:

|                                                                                                    | 考试                                                                                                    | <b></b>                                                             |                                   |
|----------------------------------------------------------------------------------------------------|----------------------------------------------------------------------------------------------------|---------------------------------------------------------------------|-----------------------------------|
| ①<br>报名须知                                                                                                    | <b>②</b><br>报名信息                                                                                                    |                                                                     |                                   |
| <ul> <li>请较对准考证上的姓名、身份证号、考</li> <li>考生在考试开始前30分钟开始入场;考</li> <li>考生凭律考证、身份证, 技规定时间期</li> <li>考生不要将贵重物品带到考场, 考场双</li> <li>考生在进入考场前必须彻底关闭手机、</li> <li>考生必须严悟遵守考场纪律, 自觉服从</li> </ul> | 各核期次、考核类型及科目、考点等信息,如<br>含试正式开始后,迟到的考生不允许进入考场<br>卫律考证上各科目的考试试查、座位号参加考<br>计考试期间丢失的个人物品不承担任何责任。<br>电脑等电子设备,在整个考试过程中,手机<br>以监考员等考试工作人员管理,不得以任何理 | 有差错请在考核前及时向报名的海<br>参加考试。<br>试。<br>等电子设备不允许打开或使用。<br>由妨碍监考员等考试工作人员履行 | 事机构查询更改。<br>职责,不得扰乱考场及其他考试工作地点秩序。 |
|                                                                                                    | <b>–</b> -                                                                                                    | 步                                                                   |                                   |

5、点击图中的下一步,按要求填写的所有信息(\*为必填项),单击下一步按钮。如果需要修改,单击上一步按钮退回到上一步进行修改。首先选择报名机构,之后在报名机构对应的考点中,选择适宜的考点。因网络延迟等原因,考点数据刷新可能滞后于机构选择,报名时请核对考点是否在报名机构辖区内,所选考点与报名机构不符时,报名将被退回。

| * 考试期数: | 20 | 2210260002   | * 报名机构: | 上海海事局 |      | * 姓名: 王某某       |                                           |
|---------|----|--------------|---------|-------|------|-----------------|-------------------------------------------|
| *选择考点:  |    | 考点名称         | 包装考位    | 散固考位  | 散液考位 | 检查员考位           | 考点地址                                      |
| 2       |    | 上海同济大学       | 有空余     | 有空余   | 有空余  | 有空余             | 上海闽南101                                   |
|         |    | 上海海事大学       | 有空余     | 有空余   | 有空余  | 有空余             | 上海临港新城海港<br>大道1550号上海海<br>事大学商船学院C楼<br>二楼 |
|         |    | F 海徑車目101日本注 |         |       |      |                 | ▶海浦左士和敗1旦 ▼                               |
| *身份证号:  |    |              | * 手机号码: |       |      | *性别: 〇 男 (      | 〇 女                                       |
| *电子邮箱:  | 请转 | 俞入           | * 住址:   | 请输入   |      | <b>备注</b> : 请输入 |                                           |

需确保上传的身份证图片清晰、完整、无变形、无多余部分。

选择报考的科目,请谨慎选择,一旦通过海事确认后,将不可修改。若出现缺考情况,根据法规将被禁考两年。

| 报考科目信息     |                             |
|------------|-----------------------------|
| *报考类型:     | ✔ 危险货物申报人员 ✔ 危险货物集装箱装箱检查人员  |
| 科目类型(申报员): | ☑ 包装危险货物申报人员考试科目            |
|            | ✓ 固体散装危险货物申报人员考试科目          |
|            | ☑ 散装液体危险物申报人员考试科目           |
| 科目类型(装箱员): | ● 危险货物集装箱装箱检查人员             |
| 报考说明:      | 请报名后,与报考机构确认报名信息,并及时打印准考证等。 |
|            | 上一步                         |

点击图中的下一步,按要求上传照片,请注意照片的具体要求,照片不符合要求时,报名将被退回,具体要求如下:

1、最近6个月内的小2寸免冠正面证件照,红、蓝、白底色 均可。

2、证件照像素需为 413px \* 531px, 照片格式为 JPG 格式。

3、照片人像须显示双肩、双耳,露双眉,头部占照片尺寸约 2/3。

4、要求底色均匀,眼镜无反光,不得上传全身照、风景照、 生活照、艺术照、侧面照、不规则手机照等。

点击下一步进入详细信息阶段,显示前面填写的报名信息,用 户确认后,单击提交按钮,完成考核报名。如果需要修改,单击上 一步按钮退回到上一步进行修改。 考核报名提交成功后,提示 "您已提交成功,请等待报考机 构进行信息确认!"。如下图:

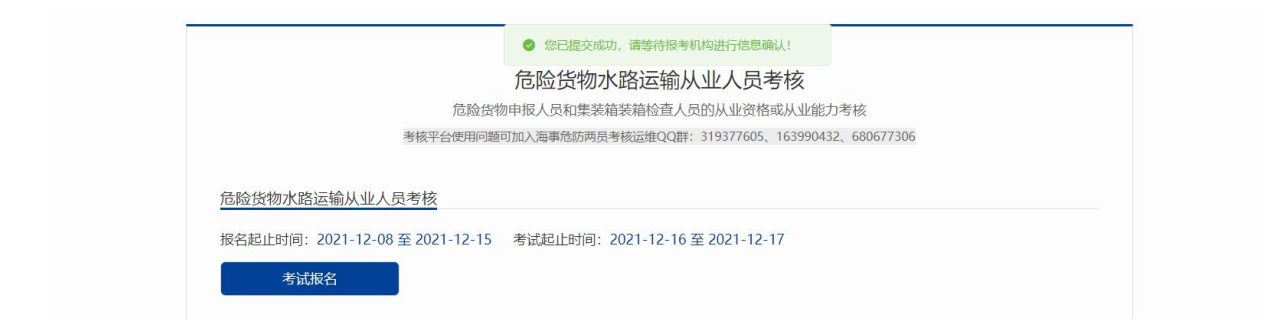

5、点击报名平台中"考试报名查询"链接,查看报名信息, 海事机构未确认报名信息前考生可对报名信息进行删除,海事机构确 认考核报名信息后考生可查看确认结果及确认意见等,海事机构确 认不通过,且报名时间尚未截止前,考生可修改报名信息后重新提 交。如下图:

| 考试:f         | 的险货物申报人员及集制        | 籍装箱检查人员从业资格或从业的                            | 能力考核           | 10,        | 1数:2020102 | 260010 |    |
|--------------|--------------------|--------------------------------------------|----------------|------------|------------|--------|----|
| 起止时间         | ]:2020-10-26 至 202 | 0-10-27 考试起止时间:2020                        | -10-28 至 2020- | 10-31      |            |        |    |
| <b>肢的申</b> 请 |                    |                                            |                |            |            |        |    |
| 姓名           | 身份证号               | 考试科目                                       | 报考机构           | 报名时间       | 状态         | 确认意见   | 操作 |
| 测试           | 1                  | 包装危险货物申报人员<br>固体散装危险货物申报人员<br>液体安装危险货物申报人员 | 辽宁海事局          | 2020-10-26 | 确认通过       |        | 查看 |
| 25           | 1                  | 合脸货物集装箱装箱检察人员                              | 辽宁海事局          | 2020-10-26 | 确认通过       |        | 杏酒 |

|   | 厄阿贡彻朱表相表相位亘人贝 |       |                 |            |       |      |      |
|---|---------------|-------|-----------------|------------|-------|------|------|
| - | 固体散装危险货物申报人员  | 山东海事局 | 山东海事局船员<br>考试中心 | 2022-10-17 | 确认不通过 | 2222 | 重新申请 |

7、如果考试计划撤销,考生可通过海事一网通办平台"首页"的"最新通知"或"通知公告"中进行考试计划撤销通知查看。

| 首页                       | ◆人約車 > 送人)      | の事 ~                | <b>古闻与投</b> 系 |
|--------------------------|-----------------|---------------------|---------------|
| INTER : BR > 26N8 > #NUB |                 |                     |               |
|                          | 考试则数为*202105260 | 0001 的考试计划撤销通知      |               |
|                          | 米田 上后后期月        | 2021-05-27 00:10.01 |               |
|                          |                 |                     |               |
|                          |                 |                     |               |
| н                        |                 |                     |               |
| u.                       |                 |                     |               |
| н                        |                 |                     |               |

## 二、准考证信息核对及打印

1、在海事人员考核报名确认通过考核考务安排之后才能打印准考证。可在考核报名查询中查看考核报名确认状态。在危险货物水路运输从业人员考核平台,点击"准考证信息核对及打印"弹出准考证打印窗口,如下图:

准考证信息核对及打印

各位考生您好,考试报名信息确认通过,请及时打印准考证!

准考证信息核对及打印

请考生关注报考地和考点,考前7天当地的防疫政策及报考海事机 构门户网站相关通告,不明事宜请咨询报考机构。

2、点击"准考证信息核对及打印"查询按钮查询准考证信息,在"准考证"弹框中,点击打印按钮打印准考证,如下图:

| 考试期数     | 女: 202210200002                        |              | 考生姓名:   |              | -   |       |
|----------|----------------------------------------|--------------|---------|--------------|-----|-------|
| 住考证号     | 3:                                     | 1            | 性别:     |              |     |       |
| 身份证明     | a:                                     | 3            | 联系电话: . | Terrane -    |     |       |
| 3        | 考试时间                                   | 考场           | 场次      | 考场地址         | 座次号 | 操作    |
| 勿申报      | 2022-11-05 08:30 至<br>2022-11-05 10:00 | 上海海事大学<br>考场 | 第1期     | L 际10i¥1001억 | 1   | 下载 打印 |
| 麦箱装<br>员 | 2022-11-05 10:30 至<br>2022-11-05 12:00 | 上海海事大学<br>考场 | 第1期     |              | 1   | 下载 打印 |
| 金货物<br>己 | 2022-11-05 15:30 至<br>2022-11-05 17:00 | 上海海事大学<br>考场 | 第1期     | 大厦           | 1   | 下载 打印 |

打印准考证进行预览,模板如下图:

### 2022 年船载危险货物申报员和集装箱装箱现场检查员考核

准考证

| 准考证号:    |      |                        |
|----------|------|------------------------|
| 姓 名:     | 性 别: | 小2 寸照片                 |
| 身份证号:    |      | 像素大小:<br>413px * 531px |
| 考核期次:    |      | 冲印尺寸:                  |
| 考核类型及科目: |      | 3.5cm * 4.5cm          |

□ 检查员(集装箱装箱)

□ 申报员(□包装 □散装液体 □散装固体)

考点(地址):\_\_\_

《考生注意事项》

| 考核日期 | 考核时间 | 考核科目 | 座次号 |
|------|------|------|-----|
|      |      |      |     |
| 10.0 |      |      |     |
|      |      |      |     |
|      |      |      |     |

一、请核对准考证上的姓名、身份证号、考核期次、考核类型及科目、考点等信

息,如有差错请在考核前及时向报名的海事机构查询更改。

二、凭准考证和身份证参加考核,缺一不可。

三、考核时须携带蓝、黑墨水的钢笔或签字笔。

四、请各位考生提前了解并实时关注自己所报考点所在地(市)的疫情防控政策,并遵照各报名机构考核通知(公告)中的疫情防控要求(如"参加考核应持有 xx 小时核酸阴性证明""x 日内有省外旅居史不得参加考试"等),严格遵守各项防疫政策。因个人原因不满足疫情防控要求而导致不能参加考核的,后果由考生自行承担。

# 三、合格证打印

 1、已通过两员考核的考生可通过海事一网通办平台,点击 "危险货物水路运输从业人员考核"进入"成绩查询及合格证打印"
 后,点击右侧"打印"链接进行合格证打印,打印标志为"已打印"。
 如下图:

| 续查询及合格                      | 证打印                               |                              |                    |                             |         |             |       |
|-----------------------------|-----------------------------------|------------------------------|--------------------|-----------------------------|---------|-------------|-------|
| 所有科目80分<br>某科目考核通<br>如对考核结果 | (含)以上及格(<br>过后且报告海事机/<br>有疑义,本人可向 | 考核通过)!<br>肉满足线上打印<br>很考海事机构想 | D条件后方可打<br>是交书面申请说 | 丁印合格证(仅体现考核通过的类型<br>进行成绩复查! | ),请注意保存 | 主成的PDF文件    | ŧ I   |
| 我的成绩                        |                                   |                              |                    |                             |         |             |       |
|                             | 准要征号                              | 身份证号                         | 姓名                 | 各科目成绩                       |         | *Ténta=     | 打印会找到 |
| ANEISHAM C.                 |                                   |                              |                    | 考试科目                        | 成绩      | 17 44-800BY |       |
|                             |                                   |                              | 固体散装危险货物申报人员       | 70                          |         |             |       |
| 202010250010                | 202010260010030                   |                              | 100-4              | 包装危险货物申报人员                  | 90      |             | +TE]] |
| 001                         | 017                               | AND KD4                      | 散装液体危险货物申报人员       | 80                          |         | 41EH        |       |
|                             |                                   |                              | 危险货物集装箱装箱检察人员      | 63                          |         |             |       |

2、点击打印按钮打印合格证,如下图:

# 危险化学品水路运输从业资格考核合格证明

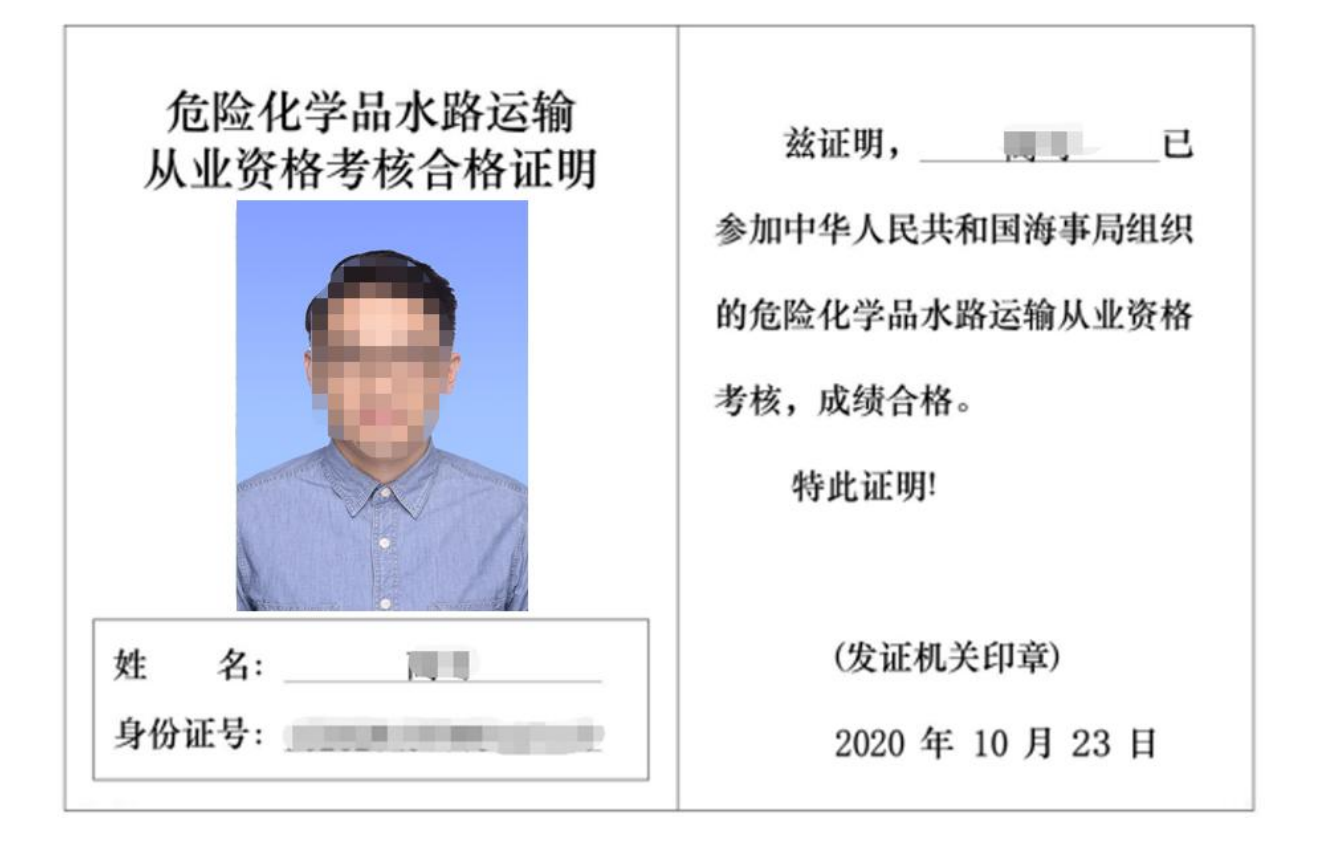

|      | □ 包装               |
|------|--------------------|
| 考核科目 | □ 散装固体             |
|      | □ 散装液体             |
|      | √ 集装箱现场检查员 (集装箱装箱) |
| 考核时间 | 2020 年 10 月 25 日   |
| 发证机关 | (盖章)               |
|      | 上海海事局 海事局          |

注释:"√"为适用,"-"为不适用。

# 四、申请资格证书

1、考生合格证打印完成后,考生可通过海事一网通办平台,点击
 "危险货物水路运输从业人员考核",在申请资格证书栏目,点击相应按钮进入页面,如下图:

# 申请资格证书 操作说明: 取得考核合格证明,拟从事船载危险化学品申报和集装箱装箱现场检查的申报员和检查员,应当向组织考核的海事管理机构申请从业资格。 申请申报员或检查员从业资格的,应当符合以下条件并提供相应的证明材料: 近2年内的考核合格证明(2019年通过线上两员考试的,无需提供); 首次申请的,应当具有在同1个从业单位连续3个月的相应业务实习经历,提交从业单位的实习证明; 检查员具有正常辨色力,提交医疗机构出具的体检证明。 资格证申请"审批通过"后,接收到报考海事机构通知后,到相应地点领取资格证书;或者资格证书会由报考海事机构邮寄给考生。 如已签发过两员资格证书,申请系统默认为换证申请,领取证书时需将原资格证书收回。 如往期考试已考核通过但未申请资格证,请先申请往期的资格证书,申请并待制证完成后才可申请后期的资格证(换证)。 具体事宜请咨询报考海事机构。

如需要查询相关政策法规,可以在"首页","更多业务办理" 区域,点击"危险货物水路运输从业人员考核"按钮。在"危险货 物水路运输从业人员考核"界面"政策法规"区域,点击"《危险 货物水路运输从业人员考核和从业资格管理规定》"和"《中华人 民共和国船舶载运危险货物安全监督管理规定》"链接,查看具体 的政策法规内容。

#### 政策法规

申请资格证书

• 《危险货物水路运输从业人员考核和从业资格管理规定》

• 《中华人民共和国船舶载运危险货物安全监督管理规定》

2、点击"申请资格证书"按钮,进入"危险化学品水路运输人员资格认可(申报人员、集装箱装箱现场检查员)"界面,选择从业资格类型(仅对合格的成绩进行从业资格申请),填写资格证申请信息,提交后等待海事确认;申请资格证书页面,如下图:

| Í              | <sup>危险</sup> 化学品       | 水路运输人      | 员资格认可     | (申报人员、集装箱装装        | 箱现场检查员)       |               |
|----------------|-------------------------|------------|-----------|--------------------|---------------|---------------|
|                | 申请人:                    |            |           | 身份证号:              | 8             |               |
| *联             | 系方式:                    | 直装箱现场检查员   | 🔲 包装危险货物印 | 服员 📄 散装固体危险货物申报员 📗 | ] 散装液体危险货物申报; | <u>n</u><br>N |
| <u>由</u> 近两年内考 | 核合格成绩(2                 | 2019年12月21 | 日——2021年1 | 2月21日)             |               | 收起            |
| 考试期数           | 准考证号                    | 身份证号       | 姓名 ——     | 各科目成绩<br>考试科目      | 成结            | 合格证查看         |
|                |                         |            |           | 暂无数据               |               |               |
| ❷ 申请材料         |                         |            |           |                    |               | 收起            |
| 从业单位的          | 实习证明 (首次)               | 申请的,需提交在   | E同1个从业单位运 | ¥续3个月的相应业务实习经历证明)  | 1. 上传材料       | 目我的材料         |
| 医疗机构出          | 具的证 <mark>明具有正</mark>   | 常辩色能力的体积   | ☆证明 (申请集装 | 箱装箱现场检查员的)         | ① 上传材料        |               |
| <u>日</u> 受理机构  |                         |            |           |                    |               |               |
| * Ħ            | 理机构: 上海海                | 事局         |           | * 领取方式: 💿 羽        | 见场领取 🔿 邮寄     |               |
| 」本申请人确认提       | 交 <mark>信息准确,承</mark> 诺 | 是交材料与原件一副  | ¢         |                    |               |               |
|                |                         | 保存         |           | 提交 取消              |               |               |

3、资格证申请需海事审批,资格证审批状态及意见可在我的办件
 列表中查看;点击资格证申请链接可进入资格证申请界面。如下图:

| 2 我的办件 | 一网通办办件其他业务系统办件          | -                       |            |            |    |
|--------|-------------------------|-------------------------|------------|------------|----|
|        | 业务类型: ✔ 全选 ✔ 通航管理 ✔ 船舶管 | 「理 🔽 船员管理 🔽 危防管理        | 里 🗸 公司管理 🗸 | 船检管理 🔽 航标管 | 理  |
| 着 我的航标 | 事项名称: 危险化学品水路运 >        | 办 <mark>件状态:</mark> 请选择 | ~ 申请       | 编号: 请输入    |    |
| ☆ 我的评价 | 项目名称/<br>船舶名称: 请输入      | 申请日期: ③ 开始时间            | 至④结束       | [时间]       |    |
| 昆 我的证照 | <b>査</b> 询 重置 导出        |                         |            |            |    |
| - 基础货物 | 序号 申请编号 ≑ 事项名称 ≑        | 项目名称/<br>受理机构 ≑<br>船舶名称 | 申请时间 💠     | 办件状态       | 操作 |
| ◇ 我的委托 | 1 202112160012 危险化学品水   | 上海海事局                   | 2021-12-1  | 待受理        | 取消 |